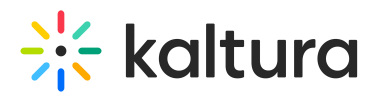

## **Export Logs from the Webcasting Producer Application**

Last Modified on 02/11/2021 2:55 am IST

The Webcasting producer application stores the application logs. The logs may be found by clicking on **control + option + d** (Mac) or **ctr + alt + d** (Windows). An icon is then displayed at the top of the producer app

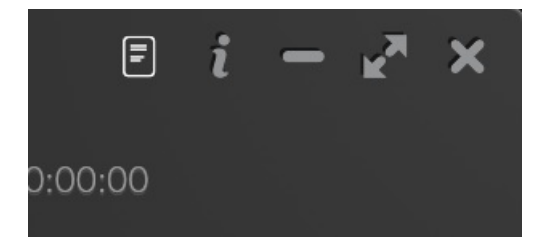

Click on it to open the application debug panel.

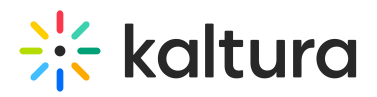

|                                                                                                    |                   |                 |          | $i - x^n \times$                                                                             |  |  |  |  |
|----------------------------------------------------------------------------------------------------|-------------------|-----------------|----------|----------------------------------------------------------------------------------------------|--|--|--|--|
|                                                                                                    |                   |                 | _        | 00:00:00                                                                                     |  |  |  |  |
| App Ver: 4.1<br>Entry id: 1_                                                                                                    | l.315<br>pmjpeifn | ı               | Document | t id:                                                                                        |  |  |  |  |
| Entry Action                                                                                                    | n: • App Actio    | on: 🕶           | Debug: 🕶 |                                                                                              |  |  |  |  |
| Conference                                                                                                    | Serve App Da      | App Pati<br>ata | h        |                                                                                              |  |  |  |  |
| Total duration                                                                                                    | Logs fo           | older           |          | 0:00.000 (0)                                                                                 |  |  |  |  |
| Server Time: 04:16:48.501 (1591417008501)                                                                                                    |                   |                 |          |                                                                                              |  |  |  |  |
| currentBroadcastStartTime: 12:00:00.000 (0)                                                                                                    |                   |                 |          |                                                                                              |  |  |  |  |
| Live status: 0 DVR: 24:00:00 ExplicitLive Live: true View Mode: 0 RecordingStatus: 0<br>Auto flip slides interval: 10<br>Producer state                                                                                                |                   |                 |          |                                                                                              |  |  |  |  |
| <pre>{     "actions": {         "player-qna-settings-update": {         "qnaSettings": {             "qnaEnabled": true,             "announcementOnly": false,             "time": "2020-06-06T04:14:52.428Z"         }     } }</pre> |                   |                 |          |                                                                                              |  |  |  |  |
| Cue points (descending sort of created at, scroll to review others)                                                                                                    |                   |                 |          |                                                                                              |  |  |  |  |
| Created<br>at                                                                                                    | ld                | Туре            | Status   | Content                                                                                      |  |  |  |  |
| 06-06<br>07:14:52                                                                                                    | 1_zowao69a        | code            | 1        | {"qnaSettings":<br>{"qnaEnabled":true,"announcementOnly":false,"ti<br>06-06T04:14:52.428Z"}} |  |  |  |  |
| 04-06<br>12:47:30                                                                                                    | 1_d2kdgghu        | code            | 1        | {"qnaSettings":<br>{"qnaEnabled":true,"announcementOnly":false,"ti                           |  |  |  |  |

After the Finder(Mac)/Explorer(Windows) opens, you can find the relevant the log file.

## 🔆 kaltura

|     | Network Persistent State |   |   | kwp.log.2020-06-15.log    |
|-----|--------------------------|---|---|---------------------------|
|     | Preferences              |   | ľ | kwp.log.2020-06-11.log.gz |
| a l | SingletonCookie          | ► | È | kwp.log.2020-06-12.log    |
| à   | SS                       | ► | ĥ | kwp.log.2020-06-08.log.gz |
| à   | SingletonLock            | ► | È | kwp.log.2020-06-09.log    |
|     | shared_proto_db          | ► | ĥ | kwp.log.2020-06-07.log.gz |
|     | Session Storage          | ► | ľ | kwp.log.2020-06-06.log.gz |
|     | CURRENT                  |   | È | kwp.log.2020-06-04.log    |
|     | MANIFEST-000468          |   | È | kwp.log.2020-06-03.log    |
| È   | 000469.log               |   | È | kwp.log.2020-06-02.log    |
|     | LOG                      |   |   |                           |
|     | LOG.old                  |   |   |                           |
|     | 000404.ldb               |   |   |                           |
|     | 000241.ldb               |   |   |                           |
|     | Cache                    | ► |   |                           |
|     | Code Cache               | ٠ |   |                           |
|     | LOCK                     |   |   |                           |
|     | VideoDecodeStats         | ► |   |                           |
| ŵ   | window-state.json        |   |   |                           |
|     | Cookies                  |   |   |                           |
|     | Cookies-journal          |   |   |                           |
|     | Local Storage            | ► |   |                           |
|     | blob_storage             | ► |   |                           |
|     | GPUCache                 | ► |   |                           |
|     | webrtc_event_logs        | ٠ |   |                           |
|     | logs                     | ٣ |   |                           |
|     |                          |   |   |                           |
|     |                          |   |   |                           |